## 4. クエリの操作

クエリとは・・・「問い合わせ」「照会」の意味。条件に合うデータを検索、抽出、加工すること。

## 【クエリの作成例】

データベースウィンドウを[クエリ]タブに切り替える。 [新規作成] - [デザインビュー] - [OK]をクリック。 テーブルの中から[社員]をクリックして、[追加(A)] - [閉じる]をクリック。

| *<br>*<br>*<br>*<br>*<br>*<br>*<br>*<br>* |    | \$   |   |   |
|-------------------------------------------|----|------|---|---|
| 1 24-14                                   |    |      |   |   |
| 並べ望子<br>表示<br>輸出品件<br>または                 | 氏名 | フリガナ |   |   |
|                                           | 11 |      | L | 2 |

上側のウィンドウの中から6つの項目名を、下の「フィールド」位置まで順にドラッグしていく。 (6つの項目を1列に、横に並べていく。)

| 氏名 フリガナ 自宅都道府県 自宅住所1 自宅電話番号 誕生 |
|--------------------------------|
|--------------------------------|

[デザインビュー]から[データシートビュー]に画面を切り替える。

この時点では、何も検索の条件を指定していないので、社員19名全員が表示される。

|                                         | 氏名            | フリガナ           | 自宅都道府県 | 自宅住所1 55                                        | 自宅電話番号          | 誕生日             |
|-----------------------------------------|---------------|----------------|--------|-------------------------------------------------|-----------------|-----------------|
| H II                                    | 門意子           | ショウモンケイコ       | 均玉県    | 川口市本町 4-6-X                                     | (0482)24-1900X  | 1967/6/3 (土)    |
| _ , , , , , , , , , , , , , , , , , , , | <b>ì上 偉久馬</b> | モリウエ イクマ       | 夏京都    | 立川市栄町 4-18-XX                                   | (0425)25-05XX   | 1967/10/25 (tk) |
| Œ                                       | 中和明           | タナカ カスアキ       | 夏京都    | 立川市砂川町 8-42-X                                   | (0425)37-00000  | 1967/9/27 (tk)  |
| 8                                       | 编 孝史          | カウラギ コウシ       | 東京都    | 日県区下日県 3-16-XX                                  | 0333714-75XX    | 1961/2/3 (金)    |
| - 8                                     | 山 秀樹          | 7477 65'4      | 東京都    | 世田谷区藻沢 2-10-X                                   | 0333706-36303   | 1968/7/12 (金)   |
| t)                                      | 1藤 煮江         | かり ヤスエ         | 東京都    | 目黒区東ケ丘 1-5-X                                    | 0333421-16000   | 1968/2/2 (金)    |
| 1                                       | [湯 登          | トクカイノボル        | 大阪府    | 池田市神田 4-22-303                                  | (0727)52-15XX   | 1966/4/8 (金)    |
| JI                                      | 村匡            | おりょう うちシ       | 大阪府    | 豊中市服部鼻町 1-11-5->>>>>>>>>>>>>>>>>>>>>>>>>>>>>>>> | (06)(062-91)()( | 1957/12/8(日)    |
| 15                                      | 田典央           | 71/3 /57       | 大阪府    | 三島郡島本町東大寺 1-7-30(                               | 00753962-80000  | 1968/8/13 (K)   |
| - 杉                                     | 沢 城一          | 7797 セイイチ      | 大阪府    | 高標市桂本 6-28-X                                    | 01726)77-32504  | 1965/3/30 (火)   |
| - v                                     | 田哲也           | 2-12 977       | 大阪府    | 豊中市営池東町 4-6-8-3000                              | (06)845-50XX    | 1967/6/25 (日)   |
| - <del>T</del>                          | 野彩子           | ヒラノアヤコ         | 大颜府    | 吹田市青山台 1-X                                      | (06)831-56)(X   | 1965/5/5 (tk)   |
| 同時                                      | 宮 真紀          | <b>ナルミヤ マキ</b> | 大競府    | 池田市住吉 2-11-20(                                  | (0727)62-27)03  | 1968/3/3(日)     |
| 18                                      | 諸書 長男         | 幼いションオ         | 福岡県    | 福岡市南区積手 3-4-XX                                  | 0913575-31304   | 1966/2/10 (未)   |
| - ii                                    | 本 雅治          | ヤマモト マラハル      | 福岡県    | 福岡市博冬区板村 7-6-XX                                 | 0923681-78503   | 1967/1/16 (月)   |
|                                         | 休住之           | 77415/24       | 福岡県    | 粕屋郡志免町大字別府 844-XX                               | (092)936-45XX   | 1966/8/21 (日)   |
| 一内                                      | 197 前和2       | ウチノ ヨンアキ       | 福岡県    | 福岡市博冬区大宇全隅 511-XX                               | (092)504-03000  | 1964/9/15 (火)   |
| 4                                       | 小川 さよ子        | オカワ ザヨコ        | 福岡県    | 春日市伯玄町 2-X                                      | (092)591-64)0(  | 1966/9/23 (金)   |
| 1                                       | 輝 友子          | イナカゲキ トモコ      | 福岡県    | 福岡市南区屋形原 3-11-X                                 | (092)566-25)01  | 1967/8/24 (未)   |
| *                                       |               |                |        |                                                 |                 |                 |

【クエリの保存】

クエリを閉じるときに「クエリを保存しますか?」で、「はい」を選ぶとクエリを保存できる。

保存する名前 例 Q-bunkyo-renshu-1 (漢字でもOK)

## 【検索の例】

(例1)東京在住の人を検索

[データシートビュー]から[デザインビュー]に画面を切り替える。 都道府県の抽出条件の欄に東京都と入力する。

|                      |    | 1    |        |       |
|----------------------|----|------|--------|-------|
| フィールド                | 氏名 | フリガナ | 自宅都道府県 | 自宅住所1 |
| テーブル・                | 社員 | 社員   | 社員     | 社員    |
| 표수별조:                |    |      |        |       |
| 表示:<br>抽出来做:         | M  | M (  | 東京校    | M     |
| 1000000001T-<br>またした |    |      | 果开静    |       |
| 0010100              |    |      |        |       |
|                      |    |      |        |       |

(次の操作に進むと、自動的にダブルコーテーションが付いて"東京都"のようになる)

[データシートビュー]に画面を切り替える。

19名の中から東京在住の5名だけが表示される。

| 📾 クエリ1 : 選択クエリ |        |          |        |                |               |                                         |
|----------------|--------|----------|--------|----------------|---------------|-----------------------------------------|
|                | 氏名     | フリガナ     | 自宅都道府県 | 自宅住所1          | 自宅電話番号        | 221日 211日 211日 211日 211日 211日 211日 211日 |
|                | 森上 偉久馬 | 刊ウェ イクマ  | 東京都    | 立川市栄町 4-18-XX  | (0425)25-05XX | 1967/10/25 (水)                          |
|                | 田中 和明  | ያታカ カスアキ | 東京都    | 立川市砂川町 8-42-X  | (0425)37-00XX | 1967/9/27 (水)                           |
|                | 葛城 孝史  | カツラギ コウシ | 東京都    | 目黒区下目黒 3-16-XX | (03)3714-75XX | 1961/2/3(金)                             |
|                | 秋山 秀樹  | アキヤマ ヒデキ | 東京都    | 世田谷区深沢 2-10-X  | (03)3705-36XX | 1968/7/12(金)                            |
|                | 加藤 泰江  | かり ヤスエ   | 東京都    | 目黒区東ケ丘 1-5-X   | (03)3421-16XX | 1968/2/2(金)                             |
| *              |        |          |        |                |               |                                         |
|                |        |          |        |                |               |                                         |
|                |        |          |        |                |               |                                         |
|                |        |          |        |                |               |                                         |

他の都道府県に変えてクエリの結果を表示してみる。 埼玉県、大阪府、福岡県でそれぞれ検索する。 神奈川県で検索するとどうなるか?

(例2)東京の目黒区の人だけを検索

自宅住所の欄に目黒区\*と入力する。必ずアスタリスクを付ける。(目黒区だけでは失敗)

ワイルドカード (半角の \*、?、#、など)

| 神*    | 神奈川県・・・・神戸市・・・          |
|-------|-------------------------|
| * 🗙 * | 東京都渋谷区初台・・・ 横浜市青葉区南台・・・ |
| ?区    | 北区 港区                   |
| ???区  | 世田谷区 江戸川区               |
| 1 ##  | 123 119                 |

(注) ワイルドカードはLike 演算子といっしょに使う。

- (自動的に「Like」の文字が付加される。)
  - 例 Like "目黒\*"